# TunePat Tidal Media Downloader for Mac

# User Manual

### Overview

- Introduction
- Key Features
- System Requirements

### Purchase & Registration

- Purchase License
- Register Tips
- Renew License

### Installation & Interface

• Installation

- Main Interface
- Menu
- Tools

### Tutorials

- Add Tidal Music to TunePat (from the App or Web Player)
- Choose Output Settings
- Convert Tidal Music Files to a Mac
- Check Conversion History

### Technical Supports

- Support
- Contact

## Overview

- Introduction
- Key Features
- System Requirements

#### Introduction

Thanks for using TunePat Tidal Media Downloader for Mac!

TunePat Tidal Media Downloader for Mac is a smart tool that can help you download tracks from Tidal to an open-source format like MP3, AAC, AIFF, WAV, FLAC, and ALAC. With TunePat Tidal Media Downloader, you can directly download Tidal music from the Tidal web player or the Tidal App. Meanwhile, TunePat Tidal Media Downloader supports keeping Hi-Res audio quality after conversion for Tidal subscribers. Besides, this program supports preserving the ID3 tags, including titles, artist names and albums, and it is fully compatible with the latest macOS system.

### **Key Features**

- Download Tidal music tracks, albums, playlists, podcasts, or lyrics to Mac.
- Convert Tidal music to plain MP3/AAC/AIFF/WAV/FLAC/ALAC format.
- Preserve up to Hi-Res audio quality after conversion.
- Keep all ID3 tags information & 10X faster conversion speed.
- Handy tools: Format Converter and Tag Edit.
- Enjoy the converted Tidal songs on any device offline.

### **System Requirements**

- macOS 10.15 or above;
- 1GHz processor or above;
- 256 megabytes (MB) or higher of RAM;
- 1GB of available hard-disk space or higher;
- 1024\*768 resolution display or higher Monitor.

# **Purchase & Registration**

- Purchase License
- Register Tips

### Purchase TunePat Tidal Media Downloader for Mac

Tips: To buy a license key for TunePat Tidal Media Downloader for Mac, click here.

#### 1. Why should I buy TunePat Tidal Media Downloader for Mac?

The free trial version of TunePat Tidal Media Downloader allows you to convert the first minute of the Tidal audio files. After you purchase this product, you will receive your Registration key to unlock the trial version limitations.

#### 2. What Benefits do we have after Registration?

- Get any Tidal music or podcasts you like at a fast conversion speed.
- FREE upgrades to the latest versions of the same product.
- FREE technical support.

### **Register Tunepat Tidal Media Downloader for Mac**

**Step 1:** Run TunePat Tidal Media Downloader on Mac. Then, you can directly click the "**Sign In**" to open the registration module or click the Menu button  $\equiv$  and "**Register**" to finish the registration process.

| •• | •                                 |          |                                                          |         | Ħ             | = |
|----|-----------------------------------|----------|----------------------------------------------------------|---------|---------------|---|
| 0  | TunePat<br>Tidal Media Downloader |          |                                                          | 🞓 Onli  | ne Help       |   |
|    |                                   |          |                                                          | Cont    | act us        |   |
| 0  | Music                             |          | •                                                        | Que:    | stions        |   |
| 0  |                                   |          | + 000                                                    | Purc 🕅  | hase          |   |
|    | Countral 1                        | Register | NIN                                                      | 20 Regi | ster          |   |
| U  | Converted                         |          |                                                          | 🔅 Setti | ngs           |   |
|    |                                   |          |                                                          | D Oper  | n log file    |   |
| 6  | Tools                             | PL       | ease enter the registration code to unlock full version. | 扁 Clea  | r Cache       |   |
| 0  | Settings                          |          |                                                          | 😴 Cheo  | k for update: | s |
| 0  | Feedback                          | E-Mail:  | 8                                                        | Abor    | ut            |   |
|    |                                   | Code:    | 2                                                        |         |               |   |
|    |                                   |          |                                                          |         |               |   |
|    |                                   | Buy Now  | Free Trial Registe                                       | er      |               |   |
|    |                                   |          |                                                          |         |               |   |
| C  | Sign In                           |          |                                                          |         |               |   |

Step 2: Copy and paste the registration E-mail and Code you received into the popup registration window, then click the "Register" button.

Step 3: Once finished the Registration process, the limitations of the trial version will be removed.

#### Tips for Smooth Registration and Usage:

1. Ensure a stable Internet connection on your computer.

2. Remember that the registration code is case-sensitive, and avoid adding any extra spaces before or after the registration information. To be safe, we recommend copying and pasting the registration information directly into the pop-up dialog.

3. If you haven't become a member yet, make sure to click on "**Buy Now**" to complete the payment and obtain the license after our company provides the Registration Email and Registration key following the purchase.

4. Double-check that you have downloaded the correct program version, as license keys are specific to each program and its version, including the operating system (Windows or Mac).

5. Please note that each TunePat license key is valid for a single computer device. Registering and using the same key on multiple devices simultaneously will render the registration code invalid, preventing successful registration.

### **Renew Tunepat Tidal Media Downloader for Mac**

At TunePat, we prioritize flexibility and convenience for our users. Alongside our lifetime license, we offer monthly and annual subscription options to cater to diverse preferences. With our auto-renewal models, you can enjoy uninterrupted media access hassle-free.

If you no longer require the license key, our dedicated customer service team is available at support@tunepat.com. Contact them before the next deduction date, and they will gladly assist you.

For those with auto-renewal, a new registration code will be sent directly to your email. However, please note that your program's license key will not update automatically. Follow these simple steps to update your license status smoothly:

**Step 1:** Find the blue account button at the bottom left of your screen.

Step 2: Choose the Renew License option from the menu.

Step 3: Copy and paste the new code provided into the designated field.

Step 4: Click Confirm to complete the update process.

| ••••<br>TunePat<br>Tidal Media Down      | ε                                    |
|------------------------------------------|--------------------------------------|
| Music                                    | Register                             |
| Converted                                |                                      |
| <ul><li>Tools</li><li>Settings</li></ul> | support@tunepat.com                  |
| Peedback                                 | License Plan: Lifetime Renew License |
|                                          | Expiration Date: Lifetime Buy Now    |
|                                          |                                      |
| support(<br>at.com                       | ep                                   |

## **Installation & Interface**

- Installation
- Main Interface
- Menu

### Installation

To install this product, please refer to the following steps:

1. Download the latest version of TunePat Tidal Media Downloader through Download Center.

2. Double-click the installation file to start installing the program on your Mac. Then simply drag the TunePat application's icon to your Applications folder.

3. Follow the instructions to finish the installation.

### **Main Interface**

When you start the program, it defaults to getting songs from the Tidal web player.

| D | Tidal Media Downloader | Tidal Converter | Switch to App                   | Load Web player |
|---|------------------------|-----------------|---------------------------------|-----------------|
| 0 | Music                  |                 |                                 |                 |
| 0 |                        |                 |                                 |                 |
| C | Converted              |                 |                                 |                 |
| 8 | Tools                  |                 |                                 |                 |
| 0 | Settings               |                 |                                 |                 |
|   | Feedback               |                 |                                 |                 |
|   |                        | Click 'Add' icr | on in web player to parse music |                 |
|   |                        |                 | Add                             |                 |
|   |                        |                 |                                 |                 |
|   |                        |                 |                                 |                 |

#### Menu

To access various TunePat features, click the Menu  $\equiv$  button located in the upper right corner of the interface. From there, you can explore the following options:

- **Questions**: Access our help resources for any assistance needed.
- **Purchase**: Browse our online store to find the right items for your needs.
- → **Register**: Register the program using the provided license key.
- Settings: Modify program settings according to your preferences.
- → Open log file: When you encounter problem of TunePat program, you need to provide the log file under this path to our development department for analysis, so as to help you quickly locate and solve the problem.
- → Clear Cache: Some issues you encountered can be resolved by clearing the cache via clicking this button.
- ➡ Check for updates: Stay up-to-date by checking for the latest versions available, ensuring optimal performance.
- → **About**: Check out the version currently in use.

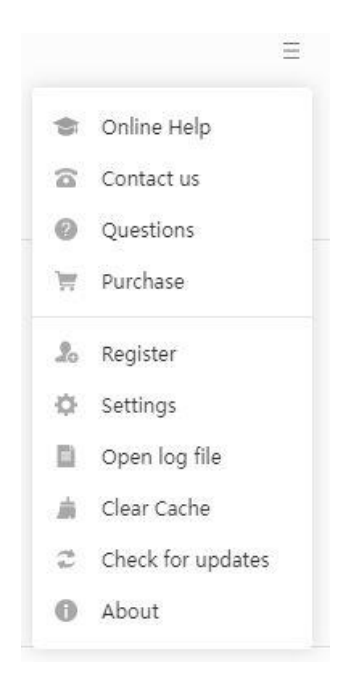

### Tools

The incredible TunePat Tidal Media Downloader offers a variety of helpful functions in addition to converting Tidal Music to common formats. You can see the <u>Tools</u> options from the toolbar on the left. You can use the tools to convert AA or AAX audio files, edit the tag information of music files, convert the format and more.

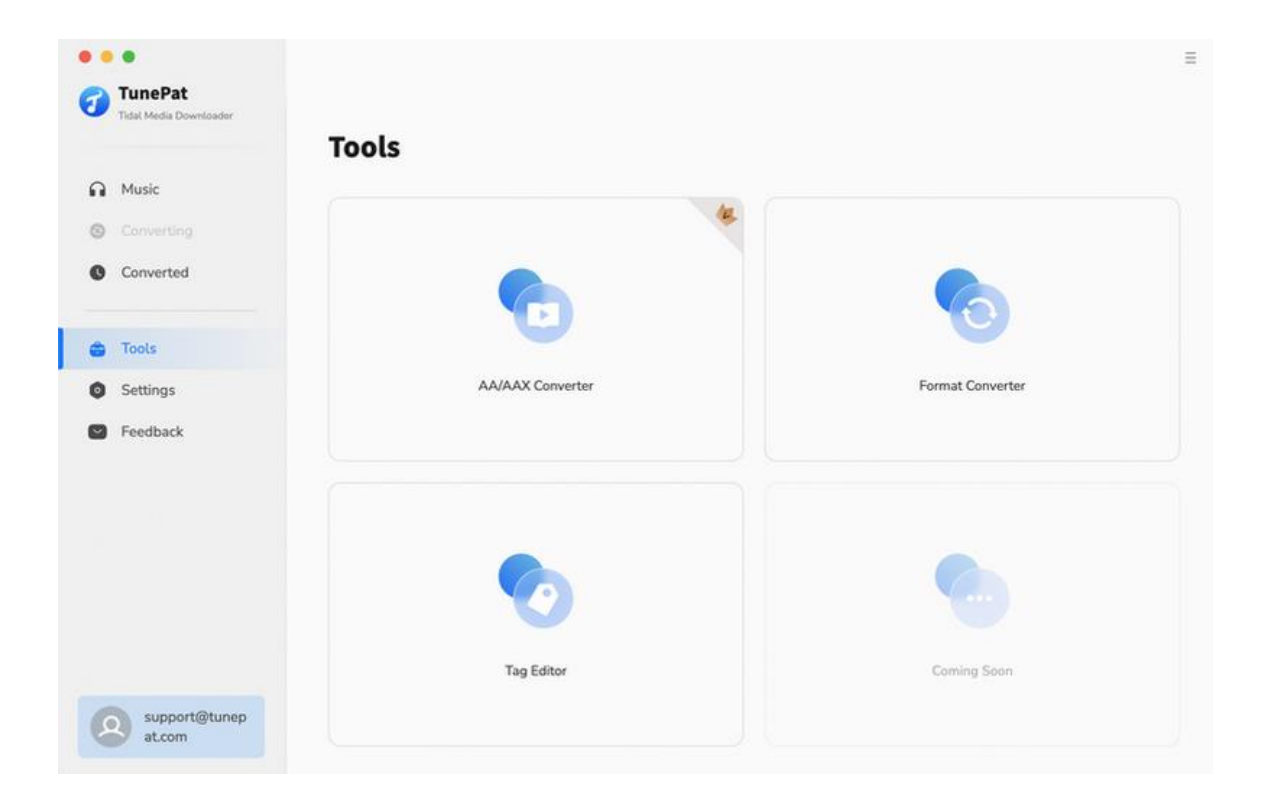

## **Tutorials**

- Add Tidal Music to TunePat (from the App or Web Player)
- Choose Output Settings
- Convert Tidal Music Files to a Mac
- Check Conversion History

### Add Tidal Music to TunePat (from the App or Web Player)

#### • Get TIDAL Music from the Web Player

When opening TunePat, you will be presented with two main pages: the primary interface and the integrated Tidal web player. Tidal Web player supports conversion speeds up to 10X. In case the web player doesn't appear automatically, you can access it by clicking the "**Load Web player**" button or the blue "**Add**" button in the middle.

| <b>TunePat</b><br>Tidal Media Downloader | Tidal Converter  | Switch to App                | Load Web player |
|------------------------------------------|------------------|------------------------------|-----------------|
| Q Music                                  |                  |                              |                 |
| Converting                               |                  |                              |                 |
| Converted                                |                  |                              |                 |
| Tools                                    |                  | <b></b>                      |                 |
| Settings                                 |                  |                              |                 |
| Seedback                                 |                  |                              |                 |
|                                          | Click 'Add' icon | in web player to parse music |                 |
|                                          |                  | Add                          |                 |
|                                          |                  |                              |                 |
|                                          |                  |                              |                 |

Within the Tidal web player window, you will find on-screen instructions guiding you to click the "**Log in**" button and enter your Tidal account details. Sign in using your Tidal account. Once you have successfully logged in, you will have seamless access to Tidal's library.

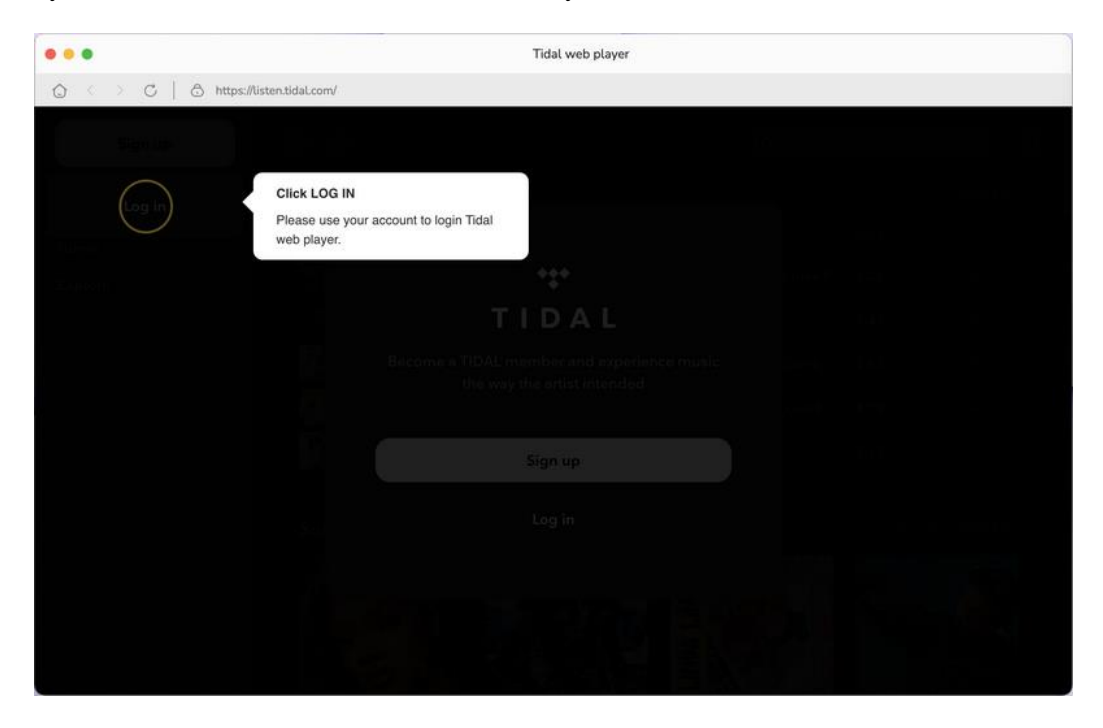

Now, open the desired song, album, playlist, or podcast and select the "**Click to add**" button. This action will prompt TunePat to automatically detect and load the songs. On this page, all songs will be selected by default. You can manually choose the titles by ticking them off and then clicking the "**Add**" button.

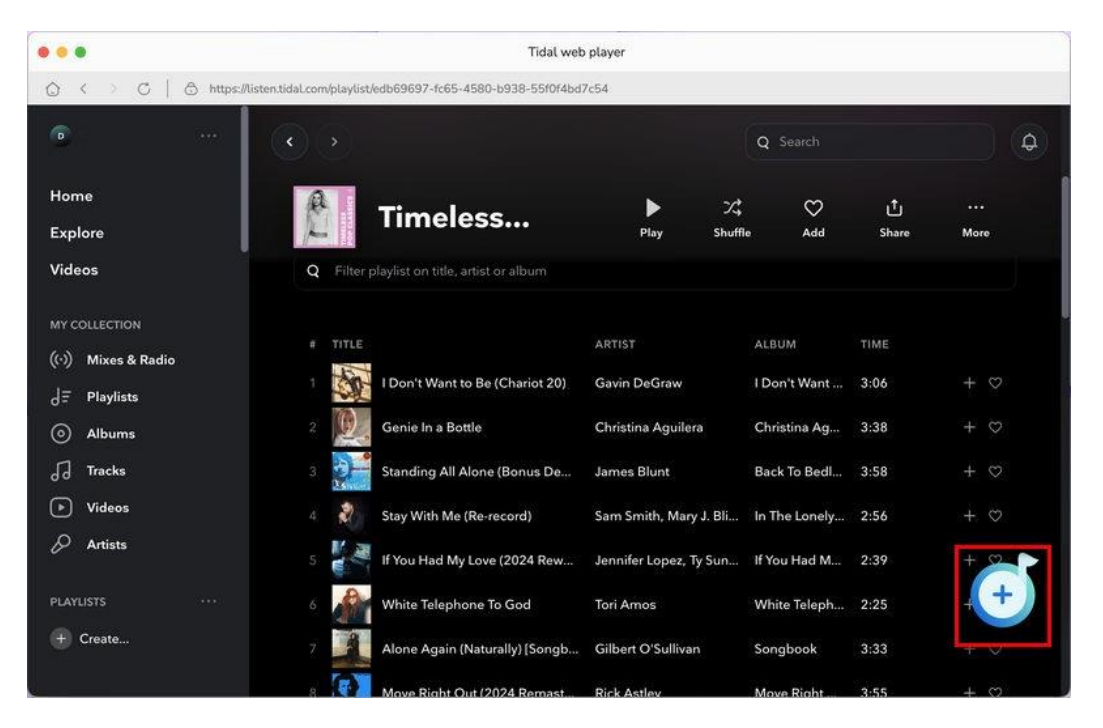

| Tidat ( | Media Download | Timel                           | ess Pop Classics                   |                             |             | × pad Web player |
|---------|----------------|---------------------------------|------------------------------------|-----------------------------|-------------|------------------|
| Mus     | ic             | 3 song(s),                      | it may take 01:32 minutes to conve | urt.                        |             |                  |
| 3 Con   | verting        | Fill                            | ter Converted                      | Cancel                      | Add         |                  |
| Con     | verted         |                                 |                                    |                             |             |                  |
| Tool    | is C           | TITLE EL                        | ARTIST EL                          | ALBUM EL                    | DURATION EL |                  |
| Sett    | ings           | I Don't Want to Be (Chariot 20) | ) Gavin DeGraw                     | I Don't Want to Be (Chariot | 03:06       | 1                |
| Feed    | dback          | Genie In a Bottle               | Christina Aguilera                 | Christina Aguilera (Expand  | 03:38       |                  |
|         |                | Standing All Alone (Bonus Der   | mo) James Blunt                    | Back To Bedlam (20th Anni   | 03:58       |                  |
|         | 0              | Stay With Me(Re-record)         | Sam Smith, Mary J. B               | In The Lonely Hour (10th A  | 02:56       |                  |
|         | ,              | If You Had My Love (2024 Rew    | vork) Jennifer Lopez,Ty Su         | If You Had My Love (2024    | 02:39       |                  |
|         |                | White Telephone To God          | Tori Amos                          | White Telephone To God      | 02:25       |                  |

### • Get TIDAL Music from the App

If you wish to convert music from the TIDAL app, you can just click "**Switch to App**". Log in to your TIDAL account. If you have already logged in, you can follow the previous steps to add music from the TIDAL app.

| 0 | TunePat<br>Tidal Media Downloader | Tidal Converter    |                                   | Swi                   | tch to App | Load Web player |  |
|---|-----------------------------------|--------------------|-----------------------------------|-----------------------|------------|-----------------|--|
| 6 | Music                             |                    |                                   |                       |            |                 |  |
| 0 |                                   |                    |                                   |                       |            |                 |  |
| C | Converted                         |                    |                                   |                       |            |                 |  |
| 6 | Tools                             |                    |                                   | -6                    |            |                 |  |
| 0 | Settings                          |                    | <b>é</b> n                        |                       |            |                 |  |
| ٢ | Feedback                          |                    |                                   |                       |            |                 |  |
|   |                                   |                    | Click 'Add' icon in web           | player to parse music |            |                 |  |
|   |                                   |                    | Ad                                | ld                    |            |                 |  |
|   |                                   |                    |                                   |                       |            |                 |  |
|   |                                   |                    |                                   |                       |            |                 |  |
| 6 | support@tunep                     | Output Format Auto | <ul> <li>Output Folder</li> </ul> | /Users/ /Docum        |            | More settings   |  |

You can use the other two methods:

- 1. Simply drag and drop the desired item to the specified position on the home page interface.
- 2. Copy and paste its link to the box of TunePat for analysis.

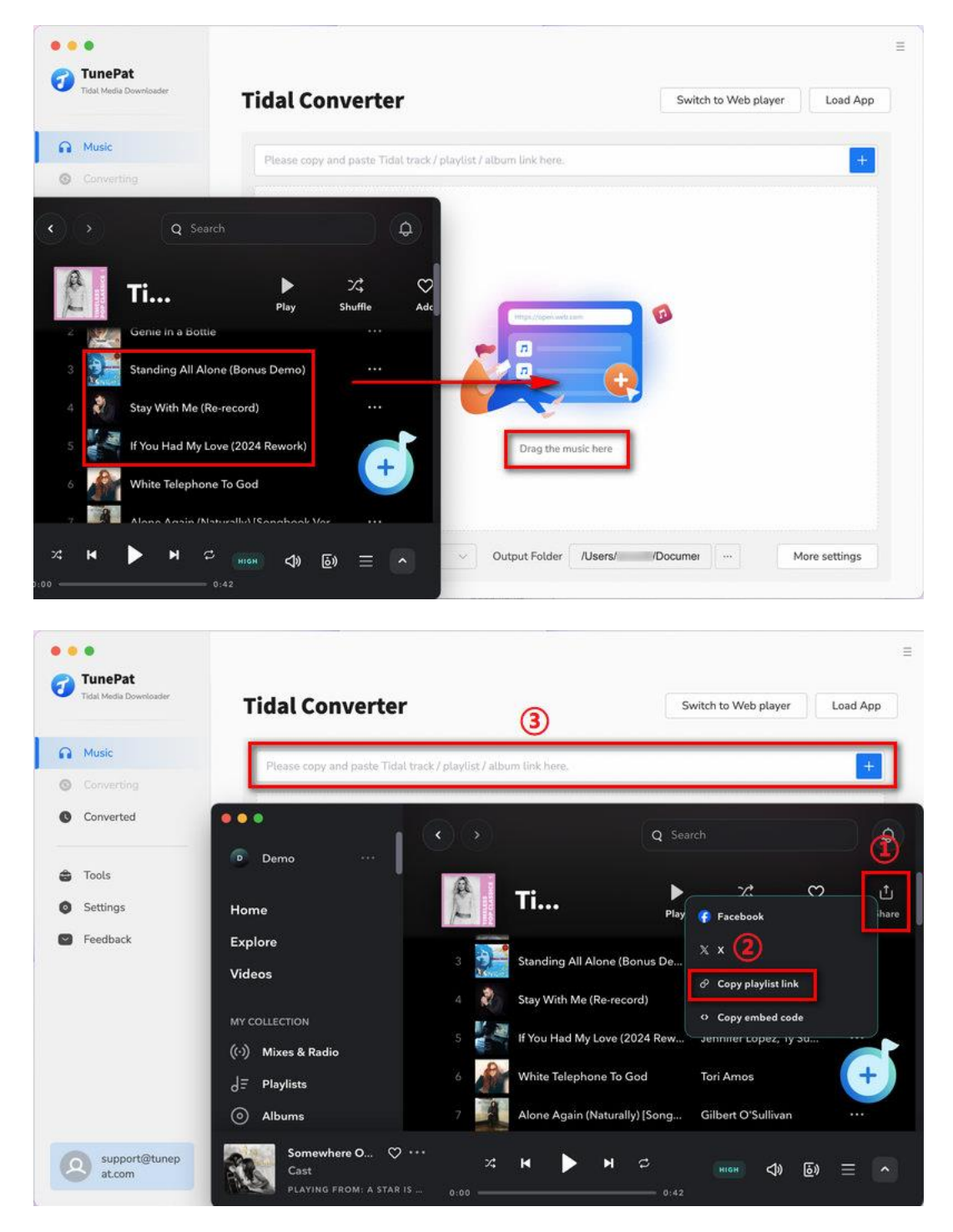

Finally, click the "Add" button to import these titles into TunePat.

| Tidal Media Download | Timeless I                       | Pop Classics                |                             |             | × pad Web player |
|----------------------|----------------------------------|-----------------------------|-----------------------------|-------------|------------------|
| Music                | 3 song(s), it may                | take 01:32 minutes to conve | rt. / /                     |             |                  |
| Converting           | Filter Com                       | verted                      | Cancel                      | Add         |                  |
| Tools                | TITLE ∃L                         | ARTIST EL                   | ALBUM EL                    | DURATION EL |                  |
| Settings             | I Don't Want to Be (Chariot 20)  | Gavin DeGraw                | I Don't Want to Be (Chariot | 03:06       | 1                |
| Feedback             | Genie In a Bottle                | Christina Aguilera          | Christina Aguilera (Expand  | 03:38       |                  |
|                      | Standing All Alone (Bonus Demo)  | James Blunt                 | Back To Bedlam (20th Anni   | 03:58       |                  |
|                      | Stay With Me(Re-record)          | Sam Smith, Mary J. B        | In The Lonely Hour (10th A  | 02:56       |                  |
|                      | If You Had My Love (2024 Rework) | Jennifer Lopez,Ty Su        | If You Had My Love (2024    | 02:39       |                  |
|                      | White Telephone To God           | Tori Amos                   | White Telephone To God      | 02:25       |                  |

### **Choose Output Settings**

Before proceeding to convert your desired content from the Tidal app or Tidal web player, it is essential to configure the output settings. To do this, click on the **Settings** option located in the lower-left corner of the menu bar. To get the original quality, it is recommended to choose "**Auto**" as the output format. You can also customize the order in which the songs are arranged after downloading.

| ion, metra brownsbader | Tidal     | Converter                                                                                        | Switch to App      | Load Web playe |
|------------------------|-----------|--------------------------------------------------------------------------------------------------|--------------------|----------------|
| Music                  | 🚎 General | Music Settings                                                                                   | ~                  | -              |
|                        | J Music   |                                                                                                  |                    |                |
| Converted              |           | Conversion Mode                                                                                  |                    |                |
|                        |           | Intelligent Mode                                                                                 | ×                  |                |
| Tools                  |           | Output Format                                                                                    |                    |                |
| Settings               |           | Auto                                                                                             | ~                  |                |
| Feedback               |           | <ul> <li>Automatically choose the best output format for you (Same as the<br/>Quality</li> </ul> | source audio file) |                |
|                        |           | Max                                                                                              | × .                |                |
|                        |           | Output Folder                                                                                    |                    |                |
|                        |           | /Users/ /Documents/Tunepat Tidal Media Downloa                                                   | der                |                |
|                        |           | Output File Name                                                                                 |                    |                |

| Tidal Media Downloader | Tidal (   | Converter                                     | Switch to App | Load Web player |
|------------------------|-----------|-----------------------------------------------|---------------|-----------------|
| Music                  | 😤 General | Music Settings                                |               |                 |
| Converting             | J Music   | Output File Name                              |               |                 |
| Converted              |           | Title × Artist ×                              | +             |                 |
|                        |           | Output Organized ③                            |               |                 |
| lools                  |           | Playlist                                      | ~             |                 |
| Settings               |           | After Converting                              |               |                 |
| Feedback               |           | Open the output folder                        | ~             | 1               |
|                        |           | Support 'One-click to add' from Tidal desktop |               |                 |
|                        |           | Save (yrics (if provided)                     |               |                 |
|                        |           | Show notification upon task completion        |               | 9               |

### **Convert Tidal Music Files to a Mac**

The selected TIDAL songs will be saved in the main interface of the program. If you wish to continue selecting more songs for conversion, click the "**Add More**" button on this interface.

Alternatively, click the "**Convert**" button to initiate the conversion process for all the songs listed on the current page. If you accidentally choose the wrong song, you can use the "**Delete All**" button to clear the current list with a single click.

|                                                                                                    | Proto an experience of a set of a set of a set of a laboration of a laboration of a laborat | Add More                                                                                   | Delete All                                                | Convert                      |
|----------------------------------------------------------------------------------------------------|----------------------------------------------------------------------------------------------------|--------------------------------------------------------------------------------------------|-----------------------------------------------------------|------------------------------|
| Converted                                                                                                | Put computer to steep when misned                                                                                                    | Pad Plot                                                                                   |                                                           | Context                      |
| Tools                                                                                                    | TITLE                                                                                                    | ARTIST                                                                                     | ALBUM                                                     | DURATION                     |
| Settings                                                                                                 | I Don't Want to Be (Chariot 20)                                                                                                    | Gavin DeGraw                                                                               | I Don't Want to B                                         | 03:06                        |
| Feedback                                                                                                 | Genie In a Bottle                                                                                                    | Christina Aguilera                                                                         | Christina Aguilera                                        | 03:38                        |
|                                                                                                    | Standing All Alone (Bonus Demo)                                                                                                    | James Blunt                                                                                | Back To Bedlam (                                          | 03:58                        |
| support@tunep<br>at.com                                                                                  |                                                                                                    |                                                                                            |                                                           |                              |
|                                                                                                    |                                                                                                    |                                                                                            |                                                           |                              |
| TunePat  Tidal Media Downloader                                                                          | Standing All A                                                                                                    | lone (Bonus Demo                                                                           |                                                           |                              |
| TunePat Titak Media Downloader Music                                                                     | Standing All A<br>Finished : 62% (2/3 tra<br>Time : 0016                                                                                                    | lone (Bonus Demo)                                                                          |                                                           |                              |
| TunePat Tidat Media Downloader Mulsic Converting                                                         | Standing All Al<br>Finished : 62% (2/3 tra<br>Time : 00:16                                                                                                    | lone (Bonus Demo)                                                                          |                                                           |                              |
| TunePat Tidat Media Downloader Mussic Converting Converted 2                                             | Standing All Al           Finished : 62% (2/3 tra           Time : 00:16                                                                                                    | lone (Bonus Demo)                                                                          |                                                           | Abort                        |
| TunePat Tidat Media Downloader  Musik: Converting Converted 2                                            | Standing All Al         Finished: 62% (2/3 tra         Time: 00:16                                                                                                    | lone (Bonus Demo)<br>acks )<br>Artist                                                      | ALBUM DUR                                                 | Abort                        |
| TunePat Taket Media Devertions Music Converting Converted Tools Settings                                 | Standing All Al         Finished : 62% (2/3 tra         Time : 00:16         Put computer to sleep when finished         TILE         IDon't Want to Be (Chariot 20)                                                                                                    | Lone (Bonus Demo)<br>acks )<br>ARTIST<br>Gavin DeGraw                                      | ALBUM DUR<br>I Don't Want L. 03:0                         | Abort<br>ATION<br>6          |
| TunePat<br>Talat Media Downloader<br>Music<br>Converting<br>Converted 2<br>Tools<br>Settings<br>Feedback | Standing All Al         Finished : 62% (2/3 tra         Time : 00:16         Put computer to sleep when finished         TITLE         IDon't Want to Be (Chariot 20)         ION't Charlon to Be (Chariot 20)         ION't Charlon to Be (Charlon to 20)         ION't Want to Be (Charlon to 20)         ION't Want to Be (Charlon to 20)         ION't Want to Be (Charlon to 20)                                                                                                    | Lone (Bonus Demo)<br>acks )<br>ARTIST<br>Gavin DeGraw<br>Christina Aguilera                | ALBUM DUR<br>I Don't Want t 03.0<br>Christina Aguilt 03.3 | Abort<br>ATION<br>6 V<br>8 V |
| TunePat Tidat Media Devertionder  Music Converting Converted Converted Settings Feedback                 | Standing All Al         Finished:       62% (2/3 tra         Time:       00:16         Put computer to sleep when finished         TITLE         Ionn't Want to Be (Chariot 20)         Ionie In a Bottle         Ionie All Alone (Bonus Demo)                                                                                                    | Lone (Bonus Demo)<br>acks )<br>ARTIST<br>Gavin DeGraw<br>Christina Aguilera<br>James Blunt | ALBUM DUR<br>I Don't Want t 03:0<br>Christina Aguilt 03:5 | Abort<br>ATION<br>6          |

### **Check Conversion History**

Once the conversion is complete, you can navigate to the "**Converted**" module to find the successfully converted Tidal songs. From there, you can directly transfer them to iTunes, or transfer them to any other devices of your choice. This allows you to enjoy your Tidal music tracks anywhere and at any time.

| 7 | TunePat     Tidal Media Downloader |                              |                                                                           |                                                                               |                  |            |                                                        |
|---|------------------------------------|------------------------------|---------------------------------------------------------------------------|-------------------------------------------------------------------------------|------------------|------------|--------------------------------------------------------|
| ด | Music                              | 3 files downloaded           |                                                                           |                                                                               |                  |            |                                                        |
| 0 | Converting                         |                              | $\sim$                                                                    |                                                                               |                  |            | Complete                                               |
| G | Converted (3)                      | Put computer to sleep when h | nished                                                                    |                                                                               |                  |            |                                                        |
| 0 |                                    | TITLE                        |                                                                           | ARTIST                                                                        | ALBUM            | DURATION   |                                                        |
| 0 | Settings                           | I Don't Want to Be (Chariot  | 20)                                                                       | Gavin DeGraw                                                                  | I Don't Want t   | 03:06      | ~                                                      |
|   | Feedback                           | Genie In a Bottle            |                                                                           | Christina Aguilera                                                            | Christina Aguil  | 03:38      | ~                                                      |
|   |                                    | Standing All Alone (Bonus I  | Demo)                                                                     | James Blunt                                                                   | Back To Bedla    | 03:58      | ~                                                      |
|   |                                    |                              |                                                                           | < > ті                                                                        | meless Pop Clas  | s Ш≎       | »Q                                                     |
| C | support@tunep<br>at.com            |                              | Favorites<br>(2) Recents<br>(3) AirDrop<br>(4) Applicati<br>(4) Downloads | AudioEdit<br>AudioSplitter<br>FormatConverte<br>Podcast<br>Radio<br>TagEditor | 2<br>2<br>3<br>3 | Genie In a | a BAguilera.flac<br>antDeGraw.flac<br>Alles Blunt.flac |
| - |                                    |                              | Desktop                                                                   | Timeless Pop C                                                                | lassics >        |            |                                                        |

# **Technical Supports**

- Support
- Contact

### Support

For more information, please visit TunePat's Official Website!

Homepage: <u>https://www.tunepat.com/</u>

Product Page: https://www.tunepat.com/media-downloader-mac.html

If you meet any problem, you may help yourself with TunePat FAQ! FAQS Page: <u>https://www.tunepat.com/support/faq-tidal-music-converter.html</u>

Support Page: https://www.tunepat.com/media-downloader-mac/online-help.html

### Contact

If you meet any problem when using our products, please contact TunePat technical support team for further assistance. Technical support inquiry, suggestion, feedback, proposal, compliments, or even criticism are welcome.

We are always ready to serve you with prompt and useful email support. From Monday to Sunday, we will answer your emails within 48 hours. Please allow time lag due to different time zones.

Support Email: <a href="mailto:support@tunepat.com">support@tunepat.com</a>